Meeting FEMA's Floodplain Boundary Standard

Quick Generation of Risk Class Maps and Automated Methods for Conducting Floodplain Boundary Standard Self-Certification Audits

Laura Chap, P.E., CFM

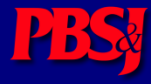

# What is the Floodplain Boundary Standard?

| Table 1. Floodplain Boundary Standard for Flood Insurance Rate Maps |                                                      |                                                                                 |                     |  |  |  |  |
|---------------------------------------------------------------------|------------------------------------------------------|---------------------------------------------------------------------------------|---------------------|--|--|--|--|
|                                                                     |                                                      | Delineation Reliability of the floodplain<br>per study methodology <sup>1</sup> |                     |  |  |  |  |
| Risk                                                                |                                                      |                                                                                 |                     |  |  |  |  |
| Class                                                               | Characteristics                                      | Detailed                                                                        | Approximate *       |  |  |  |  |
|                                                                     | High population and densities within the floodplain, |                                                                                 |                     |  |  |  |  |
| А                                                                   | and/or high anticipated growth                       | +/- 1.0 foot/ 95%                                                               | +/- 1/2 contour 95% |  |  |  |  |
|                                                                     | Medium population and densities within the           |                                                                                 |                     |  |  |  |  |
| В                                                                   | floodplain, and/or modest anticipated growth         | +/- 1.0 foot/ 90%                                                               | +/- 1/2 contour 90% |  |  |  |  |
|                                                                     | Low population and densities within the floodplain,  |                                                                                 |                     |  |  |  |  |
| С                                                                   | small or no anticipated growth                       | +/- 1.0 foot/ 85%                                                               | +/- 1/2 contour 85% |  |  |  |  |
| D                                                                   | Undetermined Risk, likely subject to flooding        | NA                                                                              | NA                  |  |  |  |  |
| E                                                                   | Minimal risk of flooding; area not studied           | NA                                                                              | NA                  |  |  |  |  |

Standard includes a 38 foot horizontal tolerance Requires self-certification audits to demonstrate compliance

#### How are Risk Classes Defined?

• PM 38:

Can be based on population, growth, repetitive losses

• FBS G&S:

Housing units, flood insurance policies and claims, repetitive losses, declared disasters, critical facilities, state and local ordinances, probability of loss of life or property

### Quick Generation of Risk Class Maps

- Developed for and accepted for use in FEMA Region V
- Based on available US Census data: census tract and urban area/urban cluster shapefiles
- Uses three criteria:
  - Population density
  - Population growth
  - Urban/rural areas

#### **Census Tract Data**

| & Alcovy_Cedar.mxd - ArcMap - ArcView                                                                                                    |                          |
|----------------------------------------------------------------------------------------------------|--------------------------|
| Elle Edit View Insert Selection Tools Window Help                                                                                                    |                          |
| Spatial Analyst + Layer lab.ced.grid - 38 📐                                                                                                    |                          |
| Spatial Adjustment マ 🖡 グクトロビ 川 🗐 沙 🚩 XTools Pro マ 🌾 ノ 🕸 🐼 📓 🐿 マ 🌑                                                                                                    |                          |
| 👰 @ 🕼 🗟 🖸 🗇 🖗 🚽 🏧 🐨 🖃 📾 RAS Geometry 🔹 Floodplain Mapping 🔹 🖌 🕌 Ц 🖉 🤝 🛷 🎝 ApUtilities 🔹 Help 🔹 🗋 🖀 🖉 🖇 🖻 🛍 🖌 🗛 🗢 🤹 👘 117733.344 💿 🛒 🛃                                                                                                    | □ № 億                    |
| 🔍 🔍 👯 👯 🕈 🖗 🗣 🖗 🗈 💺 🜒 🏘 🎄 🎆 盘 🐔 🔍 🖽 🕀 🗰 💥 🖉 🕮 👘                                                                                                    |                          |
| ●●●□ ■   ■   ■   ■   ■   □ ゴーナオ  冬豆豆   □ ○                                                                                                    |                          |
| Editor +   F   - Task: Create New Feature - Target: Target: Ta |                          |
|                                                                                                    |                          |
|                                                                                                    | <u>-</u>                 |
|                                                                                                    | •                        |
|                                                                                                    | -5303467 9834140.35 Feet |

### Step 1: Rank by density

Rank census tracts by density; group into thirds

PBS

Region V Statistics, Step 1

| Class | % Area | % Population |
|-------|--------|--------------|
| Α     | 0.65%  | 30.18%       |
| В     | 3.56%  | 36.22%       |
| С     | 95.79% | 33.60%       |

# Region V Map, Step 1

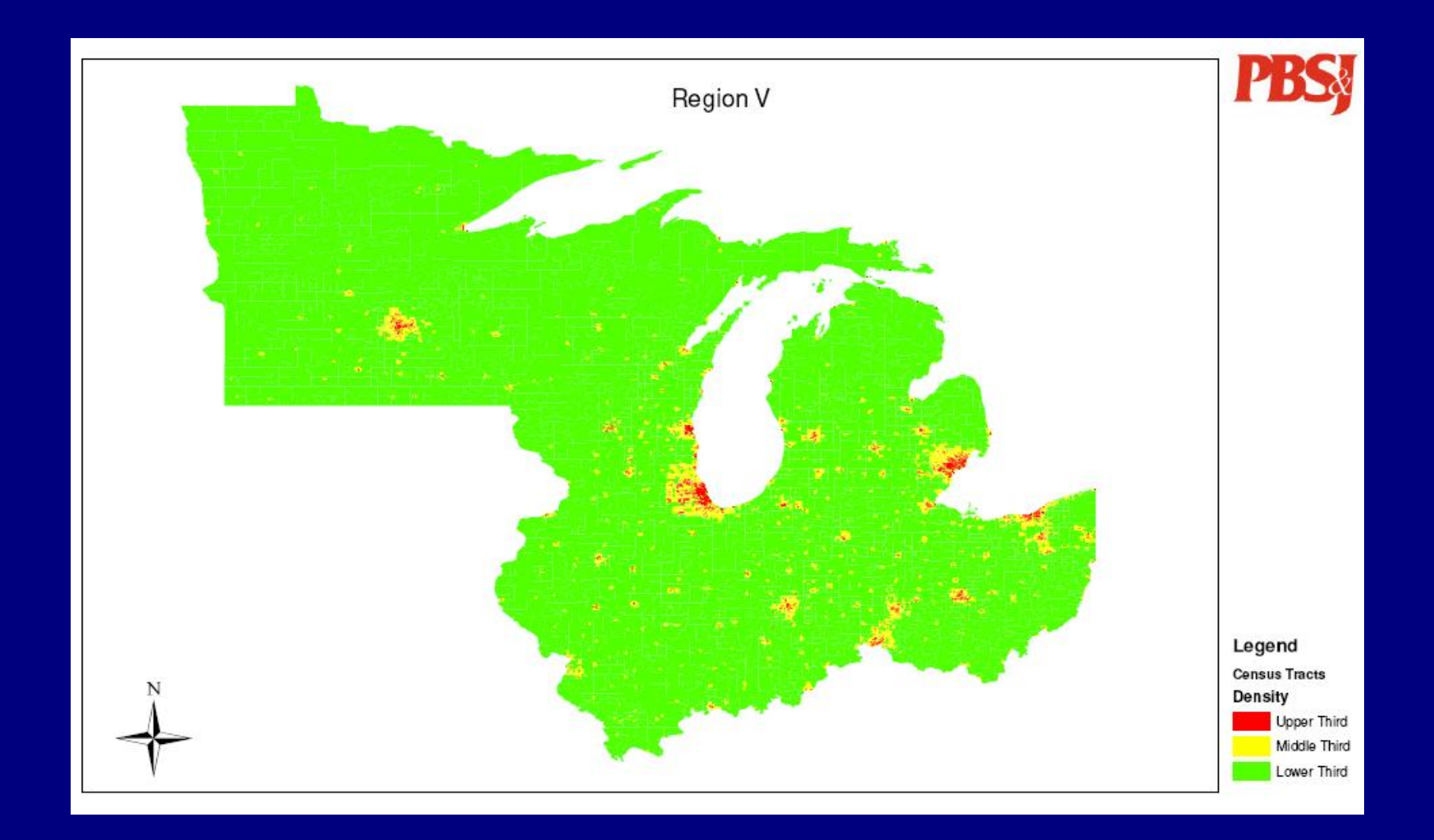

# Step 2: Determine high growth areas

• Establish a threshold for high growth

PBS

- National population growth was 13%; set threshold for high growth and minimum density
- Move high growth areas from groups 2 and 3 to group 1

Region V Statistics, Step 2

| Class | % Area | % Population |
|-------|--------|--------------|
| А     | 2.96%  | 38.81%       |
| В     | 2.90%  | 30.66%       |
| С     | 94.14% | 30.53%       |

# Region V Map, Step 2

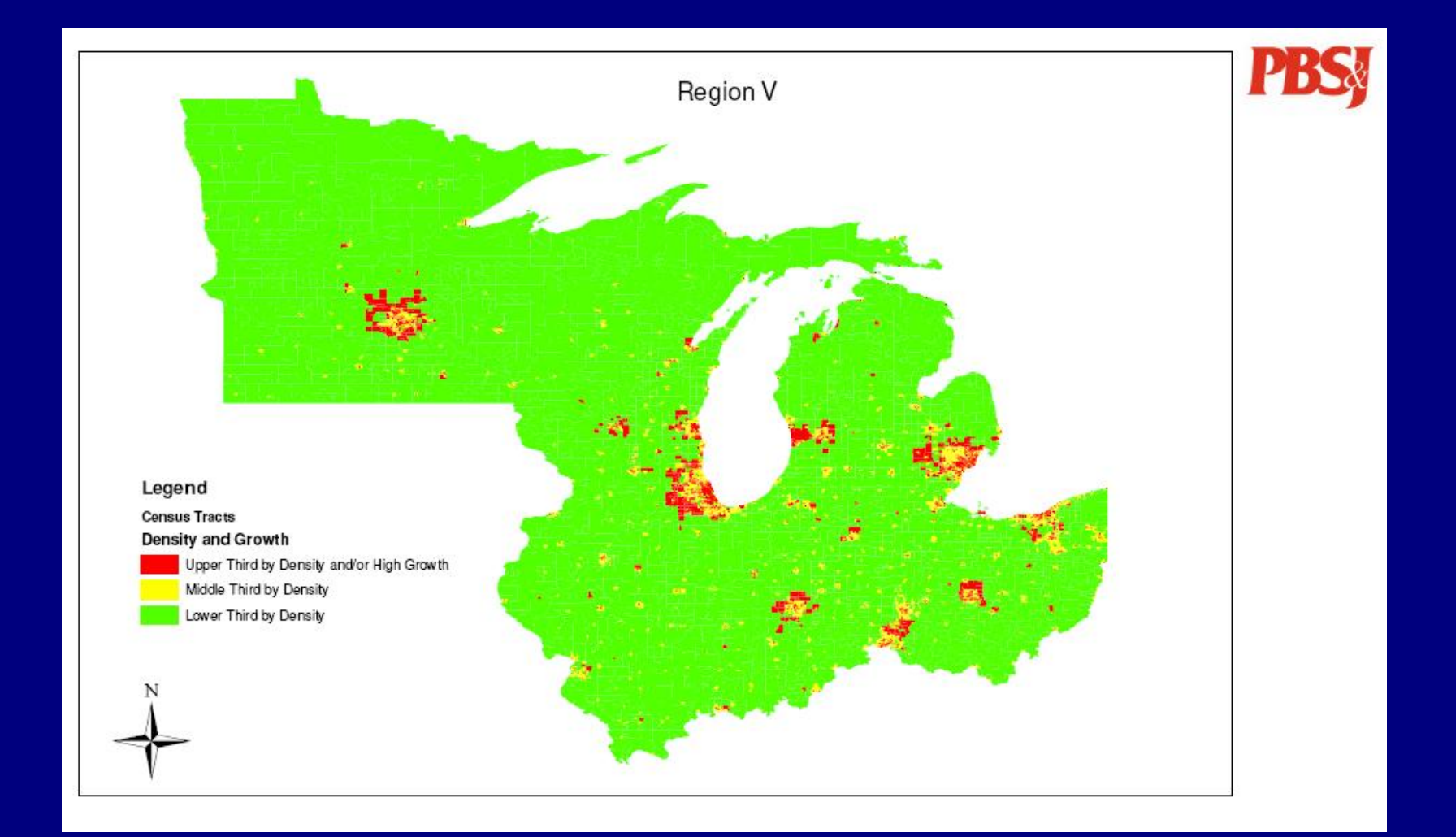

#### Step 3: Determine urban areas

- Use census determined urban area urban cluster data
- Move urban areas/urban clusters from group 3 to group 2
- This step breaks the census tracts, so population statistics cannot be directly determined.

# Region V Map, Step 3

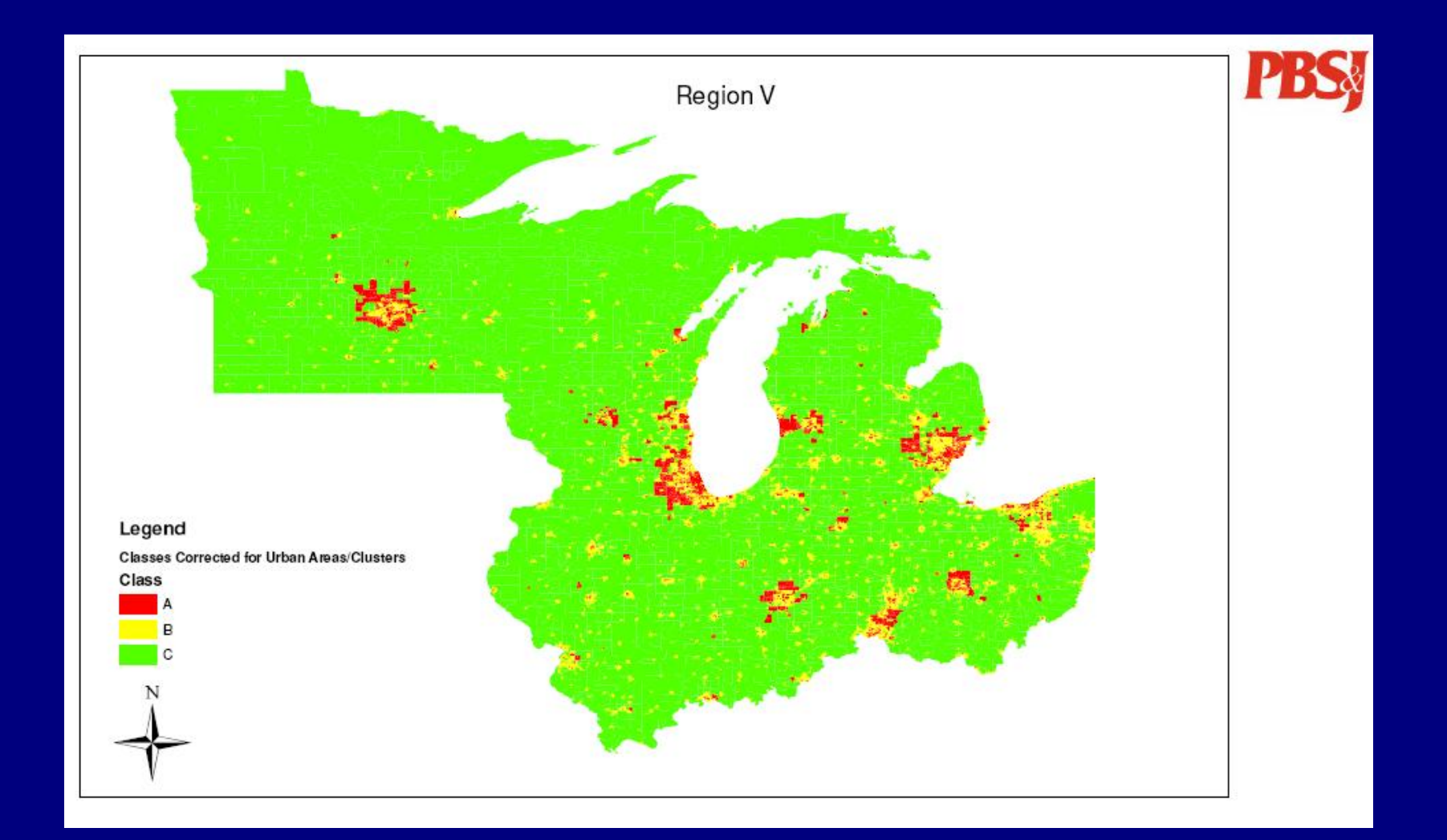

### Step 4: Join to stream data

- Attribute National Hydrography Dataset medium resolution data with tract risk class
- If a stream segment crosses a risk class, round to higher risk class

#### Sample Region V Map, Step 4

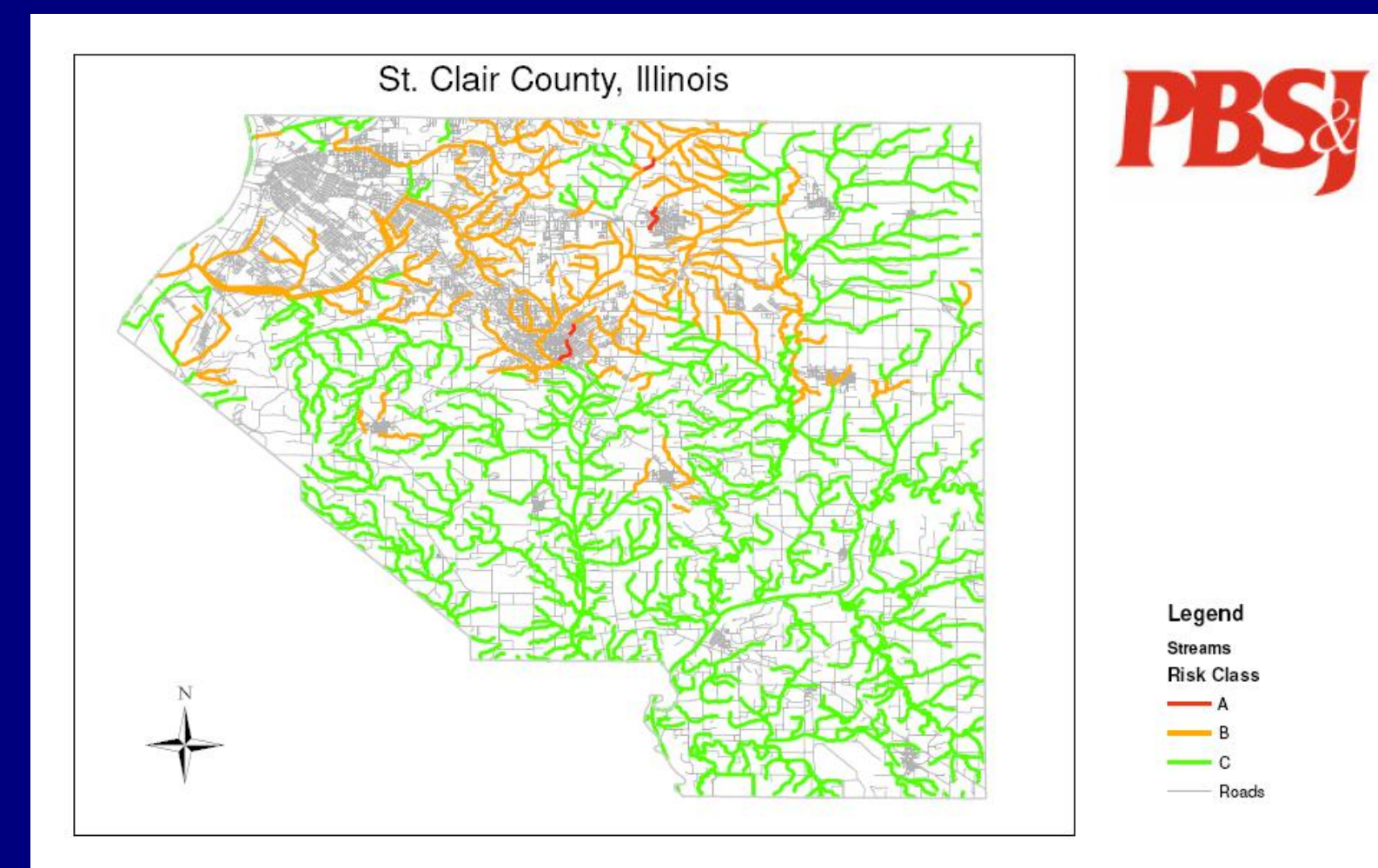

#### Advantages/Disadvantages

- Advantages
  - Quick to generate
  - Objective
- Disadvantages
  - Does not account for all possible criteria

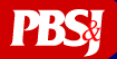

# Basic Principles for Automating Self-Certification Audits

- Follow the steps for GIS-based audits outlined in the FEMA G&S
- Use the tools available with your ArcMap/ArcInfo license; supplement with freeware and scripts available on the ESRI support site
- Link together as many steps as possible with ArcMap ModelBuilder

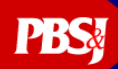

#### ArcMap ModelBuilder Editing Interface

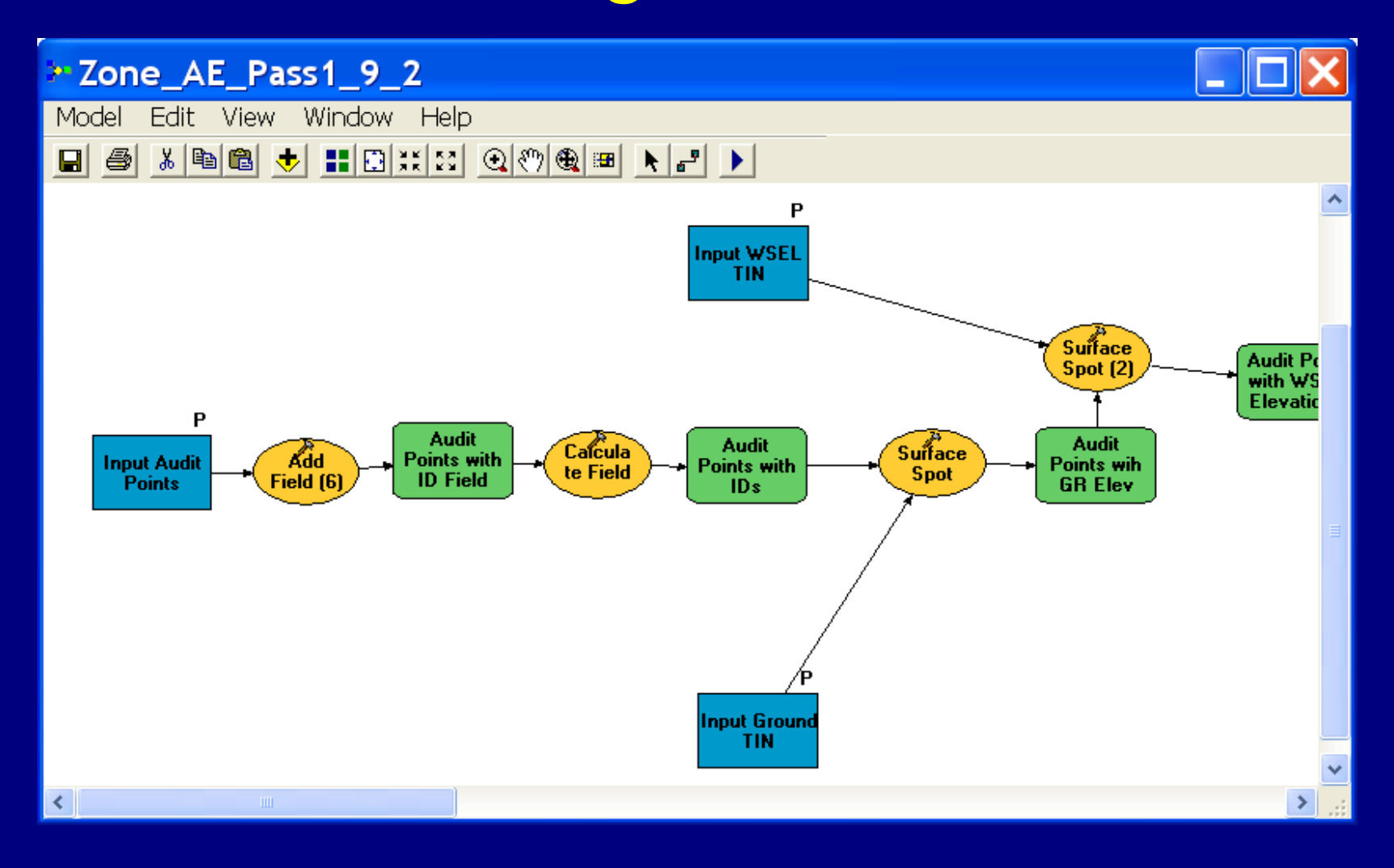

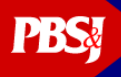

#### ArcMap ModelBuilder Run Interface

| <mark>≻</mark> Zor | e_AE_Pass1_9_2                                   |                                     |           |
|--------------------|--------------------------------------------------|-------------------------------------|-----------|
| 0                  | Input Audit Points<br>Blck Br Trib1 audit points | ▼ 🚅 Input Audit                     | Points    |
| 0                  | Input Ground TIN<br>TODO TIN<br>Input WSEL TIN   | ▼ 🖻 No description                  | available |
| Ű                  | Input Tolerance                                  |                                     |           |
|                    | J.                                               |                                     |           |
|                    |                                                  | OK Cancel Environments << Hide Help | ~         |

#### Basic Steps for Zone AE Audits

Pass 1 – Vertical Tolerance

- Generate points every 100 feet along the boundary
- Create WSEL and topographic TINs
- Pull elevations from each TIN at the test points, and compare to see if in tolerance

#### Zone AE – Pass 1

#### Attributes of Alcovy\_audit\_pts

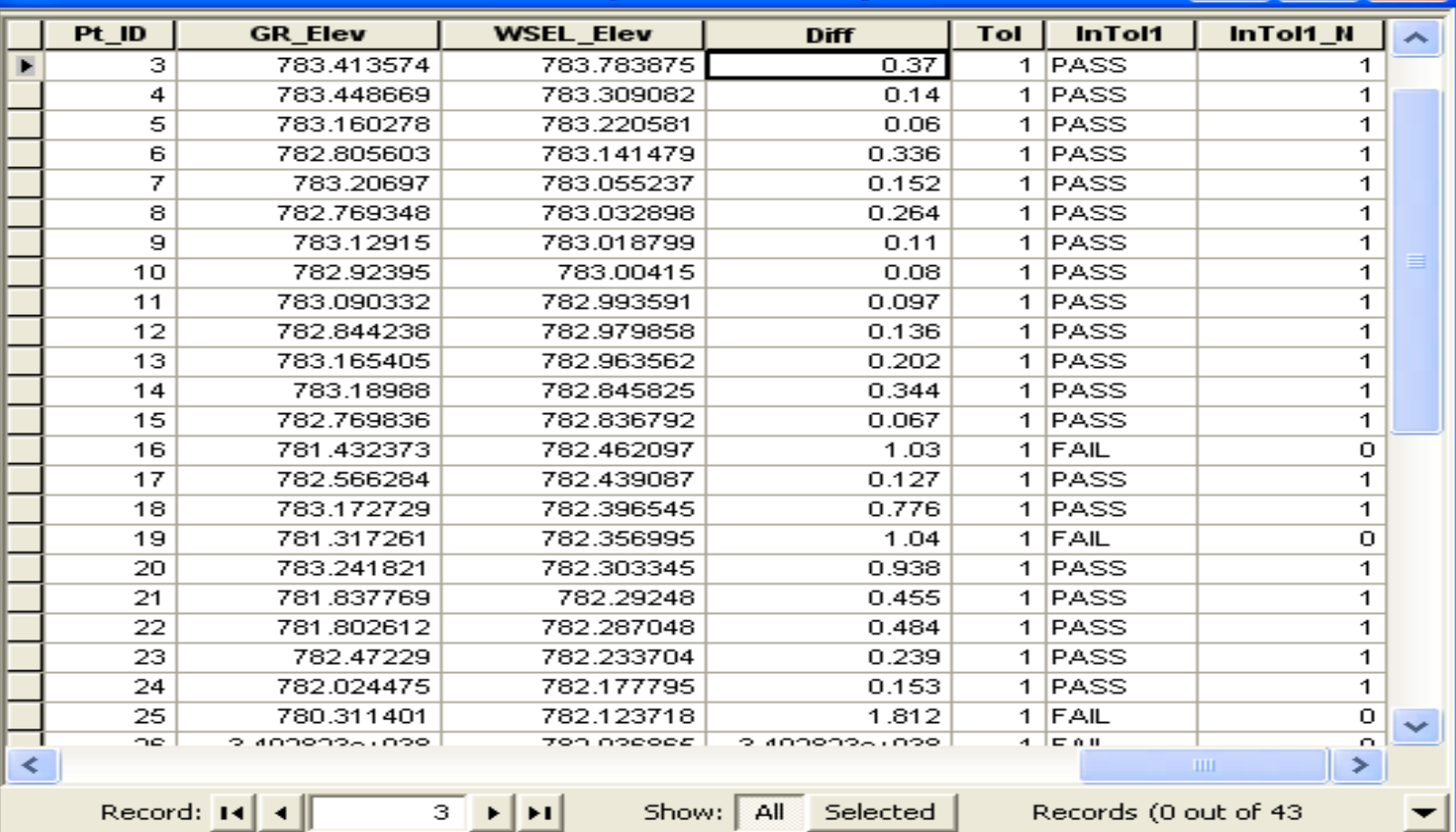

#### Basic Steps for Zone AE Audits

Pass 2 – Horizontal Tolerance

- Select the points failing Pass 1 and apply a 38 foot buffer
- Determine the minimum and maximum ground elevations within that buffer
- Determine whether the WSEL TIN elevations read at that point fall between the minimum and maximum ground elevations

#### Zone AE – Pass 2

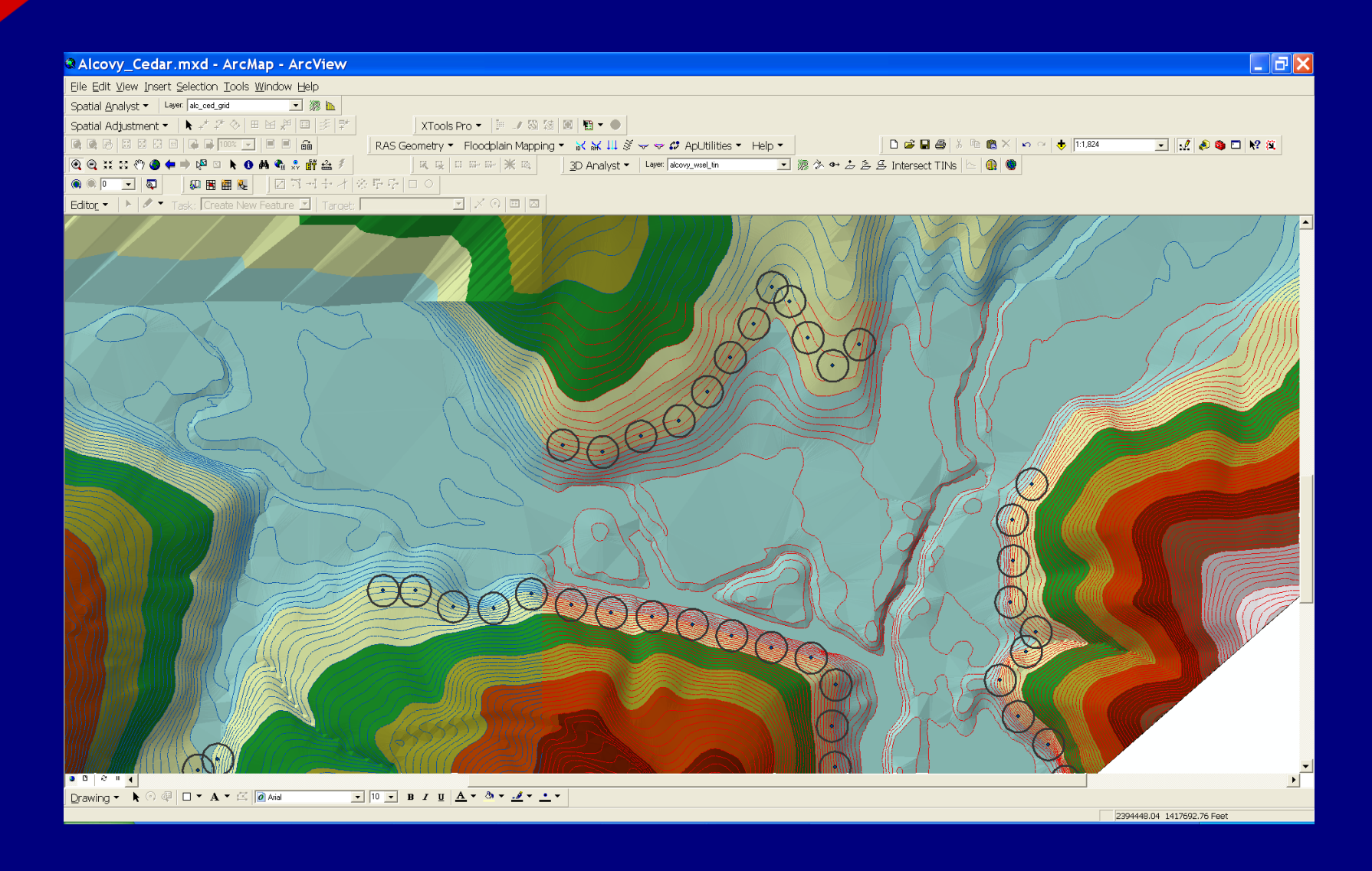

#### Basic Steps for Zone A Audits

#### Pass 1 – Vertical Tolerance

- Generate cross sections every 500 feet along the stream centerline; create pairs of points by intersecting the floodplain with the cross section
- Read elevations at each point from the topo TIN
- Compare elevations of points across stream to verify they are within tolerance

#### **Zone A Audits**

| 🗣 FBS.mxd - ArcMap - ArcView                      |                                         |                                                                                                    |                              |                            |                                   |                                           |                        |                                                         |                   |                                                        |                           |
|---------------------------------------------------|-----------------------------------------|----------------------------------------------------------------------------------------------------|------------------------------|----------------------------|-----------------------------------|-------------------------------------------|------------------------|---------------------------------------------------------|-------------------|--------------------------------------------------------|---------------------------|
| Elle Edit View Insert Selection Icols Window Help |                                         |                                                                                                    |                              |                            |                                   |                                           |                        |                                                         |                   |                                                        |                           |
| Spatial <u>A</u> nalyst 👻 Layer:                  | stmarygrid 💌 🧖 🗽                        | Spatial Adjustment                                                                                                    | -   k # # @                  | ) H H H                    | □ ∮ 撃  XTo                        | ools Pro 👻 📗 🥒                            | N N H H • •            |                                                         |                   |                                                        |                           |
|                                                   |                                         | RAS Geometry - Floodpl                                                                                                    | ain Mapping 👻 🕯              | <mark>≍ ≍ 11</mark> §      | 🗢 🗢 🞜 ApUtiliti                   | ies • Help • [                            | ) 🚅 🖬 🚑 🕺 🖻            | 💼 🗙 🗠 🔶 1:28                                            | ,396 🔹 🏒          | 🔊 🚳 🗖 😽 🕱                                              |                           |
| 🔍 Q, XX XX 🖑 🥥 🗭 🗎                                | ) 🖗 🕨 🚯 🏔 🐔 🐔 🖸 📴                       | 3D Analyst ▼ Layer stm                                                                                                    | arygrid                      | • 28                       | ».↔÷≥≤                            |                                           |                        |                                                         |                   |                                                        |                           |
|                                                   | H 🔠 🍕                                   |                                                                                                    |                              |                            |                                   |                                           |                        |                                                         |                   |                                                        |                           |
| Editor - 🕨 🖋 Tas                                  | k; Create New Feature 🖃 🛛 Target        |                                                                                                    |                              |                            |                                   |                                           |                        |                                                         |                   |                                                        |                           |
|                                                   |                                         | T V RAD                                                                                                    |                              | 6                          | $\square$                         | ~~~~~~~~~~~~~~~~~~~~~~~~~~~~~~~~~~~~~~~   | $\sum 1$               | $\approx$ ( , (                                         | $\sim$            |                                                        |                           |
| E 🗲 Layers 🔼                                      |                                         | C Att                                                                                                    | ributes of a                 | glencoe_                   | _auditpts_3_                      | fail2                                     |                        |                                                         |                   |                                                        |                           |
| ⊡ ⊠ giencoe_audii                                 | LANI M                                  |                                                                                                    | FID Shape*                   | FID_Xsec                   | FIRST_Lo_G                        | LAST_Lo_Gr                                | FIRST_Hi_G             | LAST_Hi_Gr In                                           | iTol2 InTol2_N    |                                                        |                           |
| 🗉 🗹 glencoe_audit                                 |                                         |                                                                                                    | 0 Multipoint                 | 7                          | 11.955154                         | 12.912131                                 | 12.693439              | 13.610693 FAIL<br>13.517646 FAIL                        | 0                 | in to other Zone & areas                               |                           |
| •                                                 |                                         |                                                                                                    | 2 Multipoint                 | 9                          | 10.727876                         | 12.537500                                 | 10.955063              | 12.847549 FAIL                                          | 0 Tie             | -in to other Zone A areas                              |                           |
| ■ I glencoe_audit                                 |                                         | JN 1 1 /////                                                                                                    | 3 Multipoint<br>4 Multipoint | 10                         | 9.004412<br>8.884000              | 10.918391                                 | 9.296658<br>8.884000   | 11.469700 FAIL<br>11.146725 FAIL                        | 0 Tie<br>0 Tie    | -in to other Zone A areas<br>-in to other Zone A areas |                           |
| •<br>• I cat 92 audit                             |                                         | MG {{  } ¶                                                                                                    | 5 Multipoint                 | 12                         | 8.884000                          | 12.360610                                 | 9.228099               | 12.712638 FAIL                                          | 0                 |                                                        |                           |
| E E sat_oz_aduit                                  | V SAMA                                  | 幻れ `ノ///) 日 <del>-</del>                                                                                                    | 6 Multipoint<br>7 Multipoint | 14                         | 13.497340                         | 12.672345<br>12.175548                    | 13.872680              | 13.138227 FAIL<br>13.660011 FAIL                        | 0<br>0 Tie        | -in to other Zone A areas                              |                           |
| 🗉 🗹 Xsec                                          | CORSER N                                |                                                                                                    |                              |                            |                                   |                                           |                        |                                                         |                   |                                                        |                           |
|                                                   |                                         | Record                                                                                                    |                              | Show: All                  | Selected Records (0 ou            | t of 32 Selected.)                        | Options 🝷              |                                                         |                   |                                                        |                           |
| E M Asec                                          | $F_{\rm M} = \mathcal{M} = \mathcal{M}$ | 3/2)5 7                                                                                                    |                              | $\sim$                     |                                   | - $0$                                     | S GAD                  | 715hV2XI                                                | ~                 |                                                        |                           |
|                                                   | BREAK ST                                | 2                                                                                                    | $\rightarrow$                | $\mathcal{Q}_{\mathbf{A}}$ |                                   | 3777 8                                    | ) abt                  |                                                         |                   | ~~~~~~~~~~~~~~~~~~~~~~~~~~~~~~~~~~~~~~~                | $\langle \langle \rangle$ |
| -                                                 |                                         | ر ۱۱/۱                                                                                                    | 16                           | 12                         | E 19                              |                                           |                        | HENK                                                    | h = 1             |                                                        |                           |
| ∃ ⊠ corr_glencoe_                                 |                                         | $\left( A \right) = \left\{ A \right\}$                                                                                                    |                              | 2 1                        |                                   | $\mathcal{A}$ / / / ,                     | X                      | MAL MH                                                  | V Sa              |                                                        | 5                         |
| ⊟ 🛛 sat trib 82 r                                 | LASS WW                                 |                                                                                                    |                              | .VA                        | $\mathcal{O}$                     | 1 / TAN .                                 | M CAN                  |                                                         | (NUPTH)           |                                                        | 1 N.                      |
|                                                   |                                         | 1 LINTON                                                                                                    |                              | 41                         | $\wedge$                          | XXXX///                                   | 1 1 ¥ 181              |                                                         | 2014723           |                                                        |                           |
| 🗉 🗆 stmarygrid                                    | FESS AL                                 | I AND AND                                                                                                    | ( Anton                      | A                          | $F \setminus X \setminus Y$       | XX <del>SX</del> ///                      | $\times$               | $\langle \langle \langle               \rangle \rangle$ | 1 MARK            | CHAMA                                                  |                           |
| Value                                             | hill the last                           | DINAL                                                                                                    | 1XIIIV)                      | V D                        | V/B/                              | () Arres                                  | ()                     | \\\     ////                                            | R                 | XI (YIF)                                               | S                         |
| High : 28.3                                       | HT VIN                                  | PT//AT                                                                                                    | $\mathcal{H}$                |                            | NAT                               | $\mathcal{N}$                             | ///////                | \ \ \       <i>    / 🏸</i>                              | ₩1                |                                                        | S                         |
| Low : 3.85                                        |                                         | 1/lald.                                                                                                    | A XXXX /                     | 3 VI                       | $\Lambda / X $                    | $\mathbb{K}$                              |                        | .XXXI           / / / / / / / / / / / / / /             | // ( )     ) (    | KH H                                                   | in ,                      |
| 🗉 🗆 Grids                                         | $P \sim M/$                             | ///MCLIT                                                                                                    |                              |                            | $\setminus \setminus / \Sigma$    | ( / / / )                                 | ///////                | \\\\ <b>#</b> /////////                                 |                   | IVIT GR                                                |                           |
| 🗉 🗹 unnmd80ç                                      | n MP/                                   | ////////                                                                                                    | 7111/1                       | ////                       | $\Delta M / Z / I$                | M/////                                    | ///////                |                                                         |                   |                                                        |                           |
| 🗉 🗹 unnmd78g                                      | S / AH                                  | (/             )                                                                                                    | $(\mathcal{A}^{(1)})$        | $\langle / / /$            | $\times K//$                      | () / / / / / / / / / / / / / / / / / / /  |                        |                                                         |                   |                                                        |                           |
| ⊞ ⊠ srtrib49gri<br>⊞ ⊠ sattrb84 3                 | S 15 11/K.                              | 6-41         /                                                                                                    | / /I\ \ \ \                  | (///)                      | YO X /                            | $( \land \land \boxtimes$                 |                        |                                                         | 11111             |                                                        | ~~~~~                     |
|                                                   |                                         | ALLAN I                                                                                                    | $( / ) \wedge ( )$           | 1/7                        | 1 Jell                            | 4 15                                      | CH 1977                | $\mathcal{W}$                                           |                   |                                                        | nº m                      |
| 🗉 🗹 glencoegri                                    |                                         | PITANX /                                                                                                    | / / \ \ \                    | $( \land \land \land$      | $\langle \langle \rangle \rangle$ |                                           | 1811 S                 | ALL I                                                   | $\sim$ / $\sim$ / |                                                        |                           |
| ⊞ 🗹 unmd88gr                                      | $\sim$ 11/~                             | / LLh H I/RX /                                                                                                    |                              | \ h k                      |                                   |                                           |                        | //LA) >~~~~~~~~~~~~~~~~~~~~~~~~~~~~~~~~~~~~             | <       î         |                                                        |                           |
|                                                   |                                         | 14/ VM/71                                                                                                    |                              | Val                        |                                   |                                           | $\setminus \bigcirc ($ |                                                         |                   |                                                        |                           |
|                                                   |                                         | $1 \mu m m$                                                                                                    | <i></i>                      | NO Y                       | Here !                            | 516                                       |                        | 21                                                      |                   |                                                        | 202                       |
| ⊟ 🗆 c13039                                        |                                         | $() \rightarrow \downarrow \downarrow \downarrow \downarrow \downarrow \downarrow \downarrow \downarrow \downarrow \downarrow \downarrow \downarrow \downarrow \downarrow \downarrow \downarrow \downarrow \downarrow $ | 5-1                          | $( \models )$              | 18/2 V                            | $\mathcal{O}$ $\mathcal{I}_{\mathcal{A}}$ | TO S                   | $\lambda$ $\kappa$                                      |                   | S                                                      | 10                        |
| <                                                 | la some (                               | VI JAN                                                                                                    | d                            | ~ \                        | ~~~                               | $\{\} \land (C)$                          | $\sim$                 | MR OV                                                   | (ES               | 1000                                                   |                           |
| Display Source                                    | N 25 C                                  |                                                                                                    | U {                          | 14                         | - 'S                              | 12 2~                                     | 5-01                   |                                                         | 1112              |                                                        | 5.                        |
| Selection Map Book                                |                                         |                                                                                                    |                              |                            |                                   |                                           | 0 1 5 1 6              |                                                         |                   |                                                        | · · · · · ·               |
| 🛛 🖸 🗹 🐨 🖉 🖉 🗖                                     |                                         |                                                                                                    |                              |                            |                                   |                                           |                        |                                                         |                   |                                                        |                           |

#### Basic Steps for Zone A Audits

Pass 2 – Horizontal Tolerance

- Select the points failing Pass 1 and apply a 38 foot buffer
- Determine the minimum and maximum ground elevations within that buffer
- Determine whether the minimum and maximum ranges on either side of the floodplain overlap

# Summary

Determine appropriate GIS steps

- Determine how to perform these steps using available ArcMap tools
- Automate steps to maximum extent
  possible using ModelBuilder

#### **Questions?**

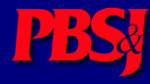